# Manuale gestione RFC 239.3

rev. 1 del 13/03/2017

### Indice generale

| Presentazione pratica                | 2 |
|--------------------------------------|---|
| Richiesta integrazione/conformazione | 3 |
| Diniego                              | 6 |
| Notifica Enti Terzi                  | 7 |
| Comunicazione generica               | 9 |

## **Presentazione pratica**

L'utente subito dopo avere inviato la pratica SUAP, dal dettaglio della stessa potrà vedere in che stato si trova.

Appena inviata la pratica si trova nello stato di "Inoltrata al SUAP".

## STAR - SISTEMA TELEMATICO DI ACCETTAZIONE REGIONALE

#### DATI ISTANZA

| Codice domanda           | PSCNDR74H13D530Z-07032017-1417       |
|--------------------------|--------------------------------------|
| Comune                   | SCANSANO                             |
| Data invio               | 07/03/2017 - 14:20:40                |
| Presentatore             | ANDREA PASUCH<br>(PSCNDR74H13D530Z)  |
| Intestatario             | ANDREA PASUCH<br>(PSCNDR74H13D530Z)  |
| Stato                    | Inoltrata al SUAP in data 07/03/2017 |
| Allegati della pratica   | Mostra/nascondi                      |
| Stati della pratica      | Mostra/nascondi                      |
| Data St                  | ato                                  |
| 07/03/2017 - 14:20:40 In | oltrata al SUAP                      |

Chiudi

Dopo alcuni minuti la pratica sarà disponibile nel backoffice del SUAP.

| PANNELLO NOTIFICHE                 |             |                     | Ī |
|------------------------------------|-------------|---------------------|---|
| 2 Nuove domande provenie     FACCT | nti da Ente | e: I504, Sportello: |   |

A questo punto su STAR nel dettaglio della pratica lo stato diventerà "In carico al SUAP".

Stato

In carico al SUAP in data 07/03/2017

## **Richiesta integrazione/conformazione**

Nel caso di richiesta integrazioni/conformazioni eseguendo il movimento specifico sarà possibile, se necessario, aggiungere degli allegati che possono essere inviati all'utente (Pulsante ALLEGATI) e poi inviare la richiesta all'utente tramite STAR dal pulsante "INVIA NOTIFICA".

| Movimento                   | Invio Richiesta Conformazioni a richiedente tramite STAR (RFC239)        |
|-----------------------------|--------------------------------------------------------------------------|
| Inventario procedimento     | <i>₽</i>                                                                 |
| Amministrazione             | P SPORTELLO UNICO                                                        |
| Ufficio                     | P                                                                        |
| Data                        | 07/03/2017                                                               |
| Numero protocolio           |                                                                          |
|                             | PROTOCOLLA                                                               |
|                             |                                                                          |
|                             |                                                                          |
|                             |                                                                          |
|                             |                                                                          |
| Parere                      |                                                                          |
|                             |                                                                          |
|                             |                                                                          |
|                             |                                                                          |
|                             |                                                                          |
| Pubblica parere             |                                                                          |
|                             |                                                                          |
|                             |                                                                          |
| Note                        |                                                                          |
|                             |                                                                          |
|                             |                                                                          |
| Pubblica                    |                                                                          |
| Movimento da visionare      |                                                                          |
| Salva ed Esci               |                                                                          |
|                             |                                                                          |
| SALVA ELIMINA CREA ALLEGATO | ALLEGATI DOCUMENTI TIPO INVIA E-MAIL SCHEDE INVIA NOTIFICA EVENTI CHIUDI |

Nel passaggio successivo l'operatore scegli il destinatario della richiesta, nel caso specifico STAR.

#### Movimenti dell'istanza

| Ricerca   Risultato                               | Scheda                                                                                                    |
|---------------------------------------------------|----------------------------------------------------------------------------------------------------|
| Dettaglio Istanza:<br>Richiedente:<br>Protocollo: | 3/1900<br>PASUCH ANDREA Titolare della impresa individuale PASUCH ANDREA                                               |
| Movimento:<br>Amministrazione:                    | Invio Richiesta Conformazioni a richiedente tramite STAR (RFC239) - [SS11]<br>SPORTELLO UNICO                          |
| Amministrazione:                                  | Seleziona 🗘                                                                                                    |
|                                                   | Ricerca   Risultato Dettaglio Istanza: Richiedente: Protocollo: Movimento: Amministrazione: Amministrazione: OK CHIUDI |

Nella schermata successiva dovrà essere scelto almeno un documento da inviare, attribuendogli il titolo di "Comunicazione Formale", poi sarà possibile inviare la richiesta cliccando sul pulsante "INVIA NOTIFICA".

| Richiedente: PASUCH ANDREA Titolare della impresa individuale PAS<br>Protocollo:    | UCH ANDREA                                           |                                                       |         |                                                                                                    |                     |
|-------------------------------------------------------------------------------------|------------------------------------------------------|-------------------------------------------------------|---------|----------------------------------------------------------------------------------------------------|---------------------|
| Movimento: Invio Richiesta Conformazioni a richiedente tramite Si                   | 'AR (RFC239) - [SS11]                                |                                                       |         |                                                                                                    |                     |
| Endoprocedimento: -<br>Ente: STAR 239 💥                                             |                                                      |                                                       |         |                                                                                                    |                     |
|                                                                                     |                                                      |                                                       |         |                                                                                                    |                     |
| Dati aggiuntivi                                                                     |                                                      |                                                       |         |                                                                                                    |                     |
| TIPO_OPERAZIONE INVIA_STIMOLO                                                       | -                                                    |                                                       |         |                                                                                                    |                     |
| TIPO_STIMULU RICHESTA_CONFORMAZIONI                                                 |                                                      |                                                       |         |                                                                                                    |                     |
|                                                                                     |                                                      | Comunicazione formale                                 |         |                                                                                                    |                     |
| Sezione documenti                                                                   |                                                      |                                                       |         |                                                                                                    |                     |
|                                                                                     |                                                      |                                                       |         | <ul> <li>Seleziona</li> </ul>                                                                                                    | J/Deseleziona tutti |
| Documenti del movimento                                                             |                                                      |                                                       |         |                                                                                                    |                     |
| Invio Richiesta Conformazioni a richiedente tramite STAR (RFC239) del<br>07/03/2017 | Documento                                            |                                                       |         |                                                                                                    | Seleziona           |
| Amm. SPORTELLO UNICO                                                                | Richiesta conformazione                              | conformazione.pdf.p7m                                 | 逼 📮 🔎   | Comunicazione formale                                                                                                    |                     |
| Documenti dell'istanza                                                              |                                                      |                                                       |         |                                                                                                    |                     |
| 3/1900                                                                              | Documento                                            |                                                       |         |                                                                                                    | Seleziona           |
|                                                                                     | Contenuto XML dello stimolo di presentazione pratica | presentazionePratica.xml                              | Te 🗐 🔑  | Image: A state of the state of the state |                     |
|                                                                                     | Copertina PDF                                        | PSCNDR74H13D530Z-07032017-1417.SUAP.pdf.p7m           | Ta 🛒 🔑  | Image: A start and a start a start | 0                   |
|                                                                                     | Copertina XML                                        | COPERTINA-PSCNDR74H13D530Z-07032017-1417.XML          | 🧯 🗔 🔑   | Image: A state of the state of the state |                     |
|                                                                                     | Ricevuta                                             | ricevuta-PSCNDR74H13D530Z-07032017-1417.pdf           | 🚨 🛒 🔎   | 2                                                                                                    |                     |
|                                                                                     | STANDARD 2 - modelio-MDA                             | PSCNDR74H13D530Z-07032017-1417.MDA.STANDARD_2.XML     | 🗐 🔑     | C                                                                                                    |                     |
|                                                                                     | STANDARD 2 - modelio-PDF                             | PSCNDR74H13D530Z-07032017-1417.MDA.STANDARD_2.pdf.p7m | Ta 🙀 🔑  | Image: A start of the start of the start | 0                   |
| Documenti degli endoprocedimenti                                                    |                                                      |                                                       |         |                                                                                                    |                     |
| ASL 21 - IG-SAN Stabilimenti di vendita di alimenti (ai quali non si applica        | Documento                                            |                                                       |         |                                                                                                    | Seleziona           |
| Reg. cc/033/04/- [ASE TERRITORIADIENTE CONFERENCE]                                  | 21 - modello-MDA                                     | PSCNDR74H13D530Z-07032017-1417.MDA.ASL_21.XML         | ā 🖬 🤌   | •                                                                                                    |                     |
|                                                                                     | 21 - modello-PDF                                     | PSCNDR74H13D530Z-07032017-1417.MDA.ASL_21.pdf.p7m     | 1 a a 🤌 | 0                                                                                                    | 0                   |
|                                                                                     | prova_RTMAST-447534pdf.p7m                           | prova_RTIMAST-447534pdf.p7m                           | 1 a a 🤌 |                                                                                                    |                     |
| Avvio - 47.101R - Esergizi di vicinato. Prodotti alimentari - [SPORTELLO UNIC       | 0] Documento                                         |                                                       |         |                                                                                                    | Seleziona           |
|                                                                                     | 01P - modello-MDA                                    | PC/NDP26H13D5202.07032012.1412 MD4 42 1010 VMI        |         |                                                                                                    | Jeleziona           |
|                                                                                     | 018 - modelin-PDF                                    | PSCNDR26H13D5302.07032017.1417 MD4.07.1018.04         |         |                                                                                                    |                     |
|                                                                                     | our models for                                       | 1 001010 11200000 01000011212110001112020000011       | •-4 /   |                                                                                                    | 0                   |
|                                                                                     |                                                      |                                                       |         |                                                                                                    |                     |
| INVIA NOTIFICA CHIUDI                                                               |                                                      |                                                       |         |                                                                                                    |                     |

Nell'elenco dei movimenti effettuati comparirà quello appena eseguito con accanto l'icona . ovvero la richiesta è stata inviata ma non ancora presa in carico da STAR.

| Movimento                                                         |     |     |
|-------------------------------------------------------------------|-----|-----|
| Presentazione Domanda                                             | <   |     |
| Verifica completezza formale                                      | 🔶 🌩 |     |
| Rilascio ricevuta                                                 | 🔶 🌳 |     |
| Valutazione esiti istruttori                                      | 🔶 🌳 | 0   |
| Invio Richiesta Conformazioni a richiedente tramite STAR (RFC239) | 🔶 🌳 | Ø 💷 |
|                                                                   |     |     |
|                                                                   |     |     |
|                                                                   |     |     |

Dopo alcuni minuti la richiesta di integrazione /conformazione sarà presa in carico da STAR, lo stato della pratica diventerà "In attesa di conformazione".

| Intestatario           | ANDREA PASUC<br>(PSCNDR74H13I | H<br>D530Z)     |             |                  |       |  |  |
|------------------------|-------------------------------|-----------------|-------------|------------------|-------|--|--|
| Stato                  | In attesa di Con              | formazione in o | lata 07/03/ | 2017             |       |  |  |
| Allegati della pratica | Mostra/nasc                   | condi           |             |                  |       |  |  |
| Stati della pratica    | Mostra/nasc                   | Mostra/nascondi |             |                  |       |  |  |
| Messaggi               | Mostra/nasc                   | ondi            |             |                  |       |  |  |
| Data                   | Tipologia                     | Messaggio       | Verso       | Azioni           | Stato |  |  |
| 07/03/2017 - 15:27:25  | richiesta conformazione       |                 | Entrata     | Vai al dettaglio |       |  |  |

Nel backoffice l'icona accanto al movimento di richiesta integrazione/conformazione si trasformerà in

| Invio Richiesta | Conformazioni a | richiedente tramite STAP /I | DEC230) |
|-----------------|-----------------|-----------------------------|---------|
| THE REAG        | Comornazioni a  | Tranicacine damite STAR (I  | ( C233) |

L'immagine seguente mostra la condizione della pratica su STAR subito dopo l'invio da parte dell'utente dell'integrazione/conformazione richiesta.

| Intestatario            | ANDREA PASUCH<br>(PSCNDR74H13D) | [<br>530Z)                 |              |                  |                                                                                   |
|-------------------------|---------------------------------|----------------------------|--------------|------------------|-----------------------------------------------------------------------------------|
| Stato                   | La conformazion                 | e richiesta e' stata inolt | rata in data | a 07/03/2017     |                                                                                   |
| Allegati della pratica  | Mostra/nasco                    | ndi                        |              |                  |                                                                                   |
| Stati della pratica     | Mostra/nasco                    | ondi                       |              |                  |                                                                                   |
| Messaggi                | Mostra/nasco                    | ndi                        |              |                  |                                                                                   |
| Data                    | Tipologia                       | Messaggio                  | Verso        | Azioni           | Stato                                                                             |
| 07/03/2017 - 15:27:25   | richiesta conformazione         |                            | Entrata      | Vai al dettaglio |                                                                                   |
| 07/03/2017 - 15:41:45 i | inoltro conformazione           | invio conformazione        | Uscita       | Vai al dettaglio | L'ente di competenza non ha ancora ricevuto il messaggio di inoltro conformazione |

Nel backoffice dopo alcuni minuti comparirà tra i movimenti effettuati l'integrazione/conformazione dell'utente

#### Ricezione Conformazioni da richiedente tramite STAR (RFC239)

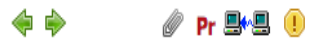

**1** 

/ 949

Entrando nel dettaglio del movimento si potrà notare che il flag "Movimento da visionare" è attivo, quindi il movimento comparirà anche nell'apposita sezione dello scadenzario (MOVIMENTI DA VISIONARE), entrando nella sezione ALLEGATI sarà possibile visionare i documenti inviati dall'utente.

| Pubblica<br>Movimento da visionare |               | <ul><li>✓ Ø</li><li>✓ Ø</li></ul> | Image: A state of the state of the state |
|------------------------------------|---------------|-----------------------------------|----------------------------------------------------------------------------------------------------|
| Salva ed Esci                      |               |                                   | Codice Descrizione                                                                                                    |
|                                    |               |                                   | 34 conformazione.pdf.p7m                                                                                                    |
|                                    |               |                                   | 35 PSCNDR74H13D530Z-STANDARD_2.mda.pdf                                                                                                    |
| SALVA ELIMINA                      | CREA ALLEGATO | ALLEGATI                          | 36 PSCNDR74H13D530Z-STANDARD_2.mda.xml                                                                                                    |
|                                    |               |                                   | Risultati da 1 a 3 di 3.                                                                                                    |
|                                    |               |                                   | NUOVO CHIUDI                                                                                                    |

Lo stato della pratica su STAR indicherà che l'integrazione/conformazione è stata ricevuta dal SUAP.

L'ente di competenza ha ricevuto correttamente il messaggio di inoltro conformazione in data 07/03/2017 - 15:47

## Diniego

Nel caso di Diniego dopo aver eseguito il movimento specifico la procedura è identica a quella di invio richiesta integrazione/conformazione. Anche in questo caso dovrà essere scelto almeno un documento da inviare, attribuendogli il titolo di "Comunicazione Formale", poi sarà possibile inviare il diniego cliccando sul pulsante "INVIA NOTIFICA".

|                       | Seleziona |
|-----------------------|-----------|
| Comunicazione formale |           |
|                       |           |

Nel backoffice i passi successivi sono identici alla richiesta di integrazione/conformazione, ovvero comparirà accanto al movimento appena eseguito prima l'icona 📑 🛃 e una volta che il diniego

arriverà su STAR l'icona diventerà 🖳 🚛 .

Nell'immagine seguente la visualizzazione della pratica su STAR in caso di diniego.

| Intestatario           | ANDREA PASUCH<br>(PSCNDR74H13D530Z)                           |
|------------------------|---------------------------------------------------------------|
| Stato                  | Chiusa con esito negativo dovuto a diniego in data 07/03/2017 |
| Allegati della pratica | Mostra/nascondi                                               |
| Stati della pratica    | Mostra/nascondi                                               |
| Messaggi               | Mostra/nascondi                                               |

## Notifica Enti Terzi

Gli Enti Terzi che possono comunicare in cooperazione applicativa allo stato attuale sono 2:

- Settore Ambiente di Regione Toscana, che ha già attiva la modalità di cooperazione tramite RFC 239;
- ASL, che in questa prima fase non è ancora interoperante tramite RFC 239, quindi può ricevere le notifiche ma non può rispondere tramite cooperazione applicativa.

Nel caso di Ente Terzo totalmente integrato tramite RFC 239 ogni movimento di comunicazione attivato nel flusso procedimentale dovrà indicare sempre l'endoprocedimento corrispondente.

| Tipo movimento          | Inoltro conformazione ad enti terzi (SS13) |
|-------------------------|--------------------------------------------|
| Movimento               | Inoltro conformazione ad enti terzi        |
| Inventario procedimento | 🔎 AMB 10.1 - AUA                           |
| Amministrazione         | AMB REGIONE 239                            |
| Ufficio                 | P                                          |
|                         | -                                          |

Nel caso di notifica agli Enti Terzi (che possono comunicare in cooperazione applicativa) eseguendo il movimento specifico sarà possibile inviare la notifica dal pulsante "INVIA NOTIFICA". Andranno selezionati gli allegati da inviare, se l'endoprocedimento è stato attivato da STAR i documenti minimi necessari saranno già selezionati.

|                                               | STAINNAKT n WIDIKIN-LINL   | K2CVIDK/JULT2D2305-01035011-1003/UDH/21HUDHKD_0/b0/b1/U | 19 ių 🎢 | LY   |           |
|-----------------------------------------------|----------------------------|---------------------------------------------------------|---------|------|-----------|
| Documenti degli endoprocedimenti              |                            |                                                         |         |      |           |
| AMB 10.1 - AUA - [REGIONE TOSCANA - AMBIENTE] | Documento                  |                                                         |         |      | Seleziona |
|                                               | AMB 10.1 - modello-MDA     | PSCNDR74H13D530Z-01032017-1009.MDA.AMB_10.1.XML         | ۵. 🖓 🔎  |      |           |
|                                               | AMB 10.1 - modello-PDF     | PSCNDR74H13D530Z-01032017-1009.MDA.AMB_10.1.pdf.p7m     | ā 🛒 🔑   | \$\$ | 2         |
|                                               | prova_RTMAST-436602pdf.p7m | prova_RTMAST-436602pdf.p7m                              | 🧯 📮 🔎   | •    |           |
|                                               | prova_RTMAST-436602pdf.p7m | prova_RTMAST-436602pdf.p7m                              | ā 🗐 🏷   | ↓    | 2         |

INVIA NOTIFICA CHIUDI

Nel caso in cui da STAR non sia stato attivato l'endoprocedimento si consiglia di selezionare almeno i tipi di documenti selezionati nell'immagine successiva.

| Documenti dell'istanza                |                                                      |                                                       |       |     |  |
|---------------------------------------|------------------------------------------------------|-------------------------------------------------------|-------|-----|--|
| 1/1900                                | Documento                                            |                                                       |       |     |  |
|                                       | Contenuto XML dello stimolo di presentazione pratica | presentazionePratica.xml                              | ି 🖼 🔑 |     |  |
|                                       | Copertina PDF                                        | PSCNDR74H13D530Z-01032017-1009.SUAP.pdf.p7m           | 🗟 🖼 🔑 | 0   |  |
|                                       | Copertina XML                                        | COPERTINA-PSCNDR74H13D530Z-01032017-1009.XML          | 🦕 🗐 🔑 |     |  |
|                                       | Ricevuta                                             | ricevuta-PSCNDR74H13D530Z-01032017-1009.pdf           | 🚨 🖼 🔎 | 0   |  |
|                                       | STANDARD 0 - modello-MDA                             | PSCNDR74H13D530Z-01032017-1009.MDA.STANDARD_0.XML     | 🧧 🙀 🔑 |     |  |
|                                       | STANDARD 0 - modello-PDF                             | PSCNDR74H13D530Z-01032017-1009.MDA.STANDARD_0.pdf.p7m | 🗟 🖼 🔎 | C 🔷 |  |
| Because with dealth and an experiment |                                                      |                                                       |       |     |  |

Nell'elenco dei movimenti effettuati comparirà quello appena eseguito con accanto l'icona 💷 🧝

ovvero la notifica è stata inviata ma non ancora presa in carico dall'Ente Terzo. nell'archivio istanze comparirà nel "PANNELLO NOTIFICHE" la segnalazione fin quando l'Ente Terzo non avrà preso in carico la notifica, in quel momento l'icona accanto al movimento di notifica si trasformerà in .

| REGIONE TOSCANA - AMBIENTE | AMB 10.1 - AUA | Richiesta parere ad amministrazione AMBIENTE REGIONE TOSCANA | \$ \$ | P Pr ≞+⊠ |
|----------------------------|----------------|--------------------------------------------------------------|-------|----------|
|                            |                | PANNELLO NOTIFICHE                                           |       |          |
| AMB 10.1 - AUA             | Ric            | chiesta parere ad amministrazione CART                       | <     | Pr 🖳 🕂 🛄 |

Nel caso in cui l'Ente Terzo richieda integrazioni/conformazioni invierà una richiesta tramite cooperazione applicativa che arriverà direttamente nel workflow della pratica. Entrando nel dettaglio del movimento si potrà notare che il flag "Movimento da visionare" è attivo, quindi il movimento comparirà anche nell'apposita sezione dello scadenzario (MOVIMENTI DA VISIONARE), entrando nella sezione ALLEGATI sarà possibile visionare i documenti inviati dall'utente.

| AMB 10.1 - AUA | Ricezione Valutazione Integrazione da Ente Terzo (RFC239) |     | 🖉 N Pr 📑 🚍 |
|----------------|-----------------------------------------------------------|-----|------------|
|                |                                                           | 4 K | *          |

## **Comunicazione generica**

Nel caso in cui sia necessario inviare delle comunicazioni all'utente tramite STAR o ad un Ente Terzo integrato tramite RFC 239, sarà possibile utilizzare il movimento di "Comunicazione generica (RFC239)". Nella gestione del movimento dovrà essere compilato il campo "Parere", poi scelti uno o più allegati ed infine inviata la comunicazione dal pulsante "INVIA NOTIFICA". Nell'elenco dei movimenti effettuati comparirà quello appena eseguito con accanto l'icona

ovvero la comunicazione è stata inviata ma non ancora presa in carico dal destinatario. nell'archivio istanze comparirà nel "PANNELLO NOTIFICHE" la segnalazione fin quando il destinatario non avrà preso in carico la comunicazione, in quel momento l'icona accanto al movimento di comunicazione si trasformerà in

| Parere                                                                    |                                                            | Comunicazio        | one generica       |               |       |               |                  |
|---------------------------------------------------------------------------|------------------------------------------------------------|--------------------|--------------------|---------------|-------|---------------|------------------|
| Dettaglio Istanza:<br>Richiedente:<br>Protocollo:                         | 1/1900<br>PASUCH ANDREA Titolare dell<br>6076 - 01/03/2017 | a impresa individu | uale PASUCH ANDREA |               |       |               |                  |
| Movimento:<br>Endoprocedimento:<br>Ente:                                  | Comunicazione generica (RF<br>-<br>STAR 239 🗙              | C239) - [SSCOM]    |                    |               |       |               |                  |
| Dati aggiuntivi                                                           |                                                            |                    |                    |               |       |               |                  |
| TIPO_OPERAZIONE                                                           | INVIA_STIMOLO                                              |                    |                    |               |       |               |                  |
| TIPO_STIMOLO                                                              | COMUNICAZIONE                                              |                    |                    |               |       |               |                  |
|                                                                           |                                                            |                    |                    |               |       |               |                  |
| Sezione documenti -                                                       |                                                            |                    |                    |               |       | Seleziona/D   | eseleziona tutti |
| Documenti del m                                                           | ovimento                                                   |                    |                    |               |       |               |                  |
| Comunicazione generica (RFC239) del<br>06/03/2017<br>Amm. SPORTELLO UNICO |                                                            | Documento          |                    |               |       |               | Seleziona        |
|                                                                           |                                                            | Comunicazione gene | erica              | prova.pdf.p7m | 🧧 📮 🔎 | <b>``````</b> |                  |
| Documenti altri                                                           | novimenti                                                  |                    |                    |               |       |               |                  |
| Rilascio ricevuta<br>Amm. SPORTELLO                                       | del 01/03/2017<br>UNICO                                    | Documento          |                    |               |       |               | Seleziona        |
| 1                                                                         |                                                            |                    |                    |               |       |               |                  |

Questa tipologia di comunicazione potrebbe essere sfruttata anche per l'invio all'utente della ricevuta rilasciata ai sensi del DPR160/2010; in questo caso il movimento da eseguire e da configurare come sopra indicato sarebbe quello utilizzato solitamente nel flusso procedimentale per rilasciare la ricevuta, il destinatario da indicare sarebbe STAR.